## **myTime** Classified/Student Hourly (Bi-Weekly)

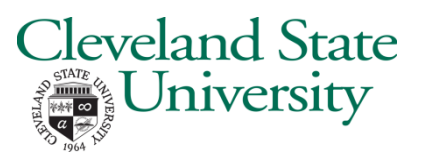

## Starting the myTime Application

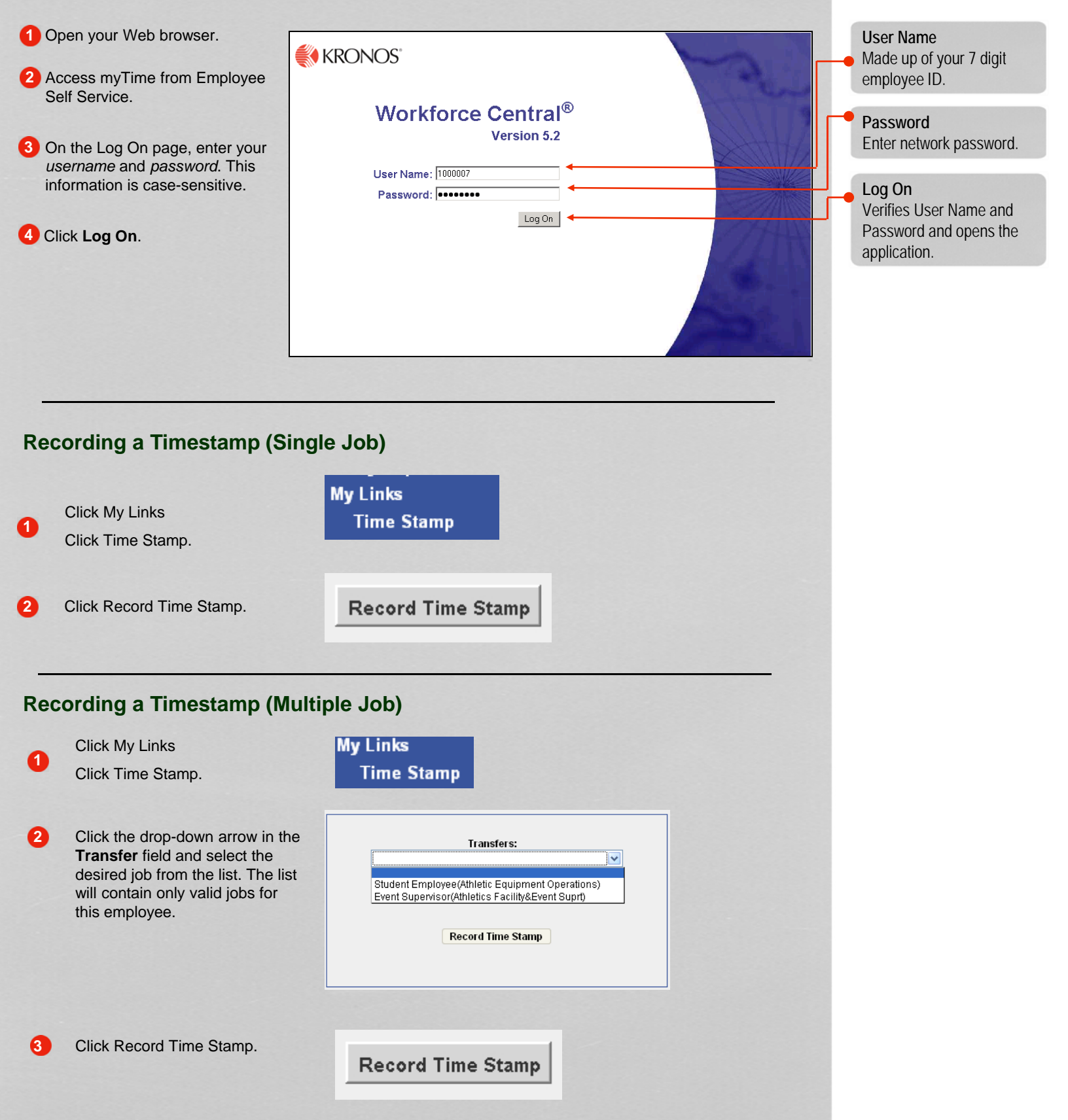

## **myTime** Classified/Student Hourly (Bi-Weekly) - continued

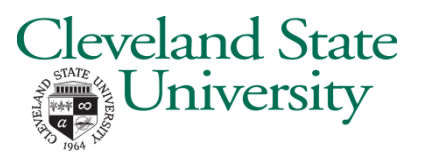

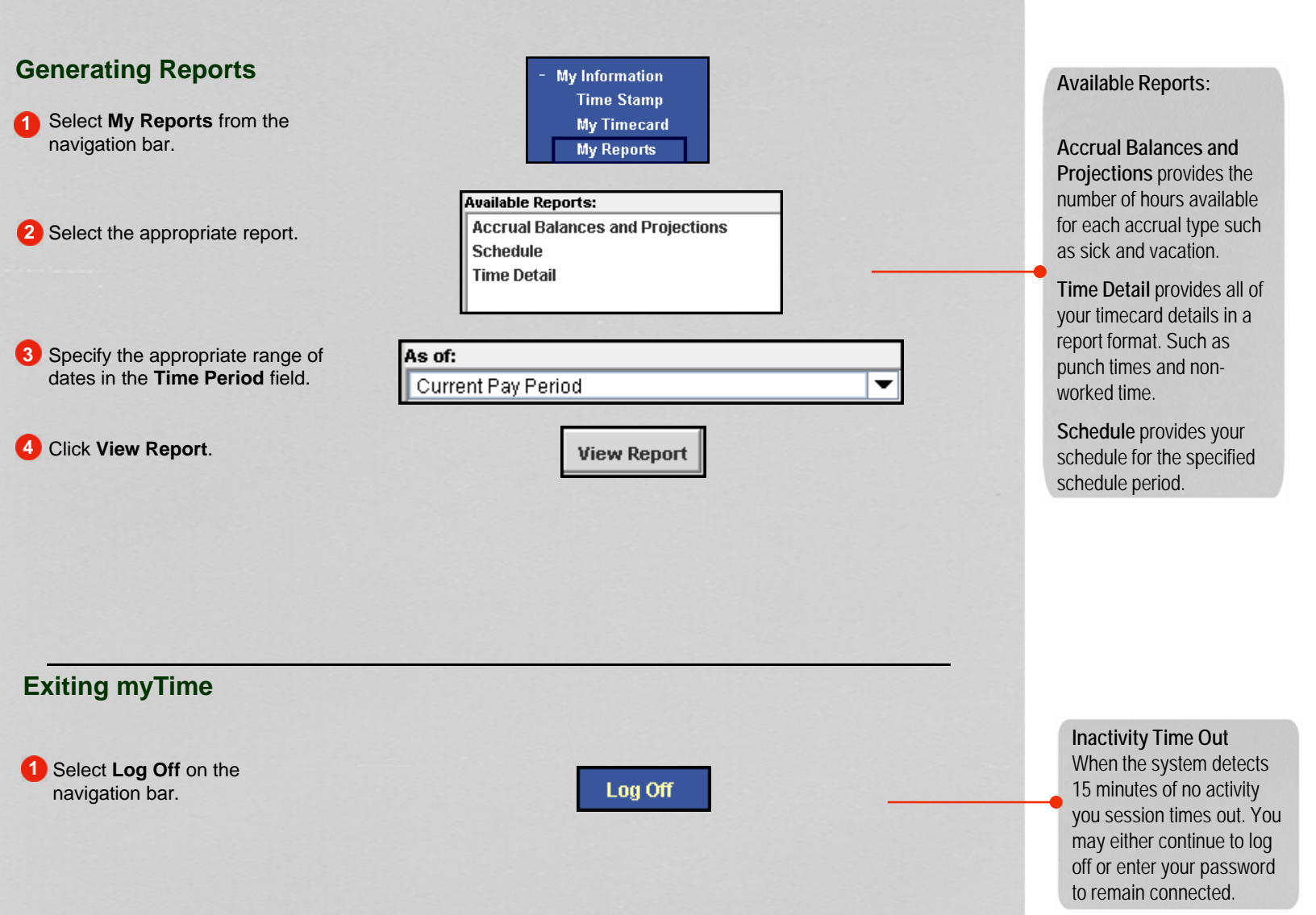